### 1 - Verifica email (inserire i dati richiesti ed il codice di sicurezza, il sistema invia una mail con un nuovo link)

| architetti <b>bologna 🗔</b> |               |        |
|-----------------------------|---------------|--------|
| Verifica email              | 2011-11-1     |        |
| Nome                        | Cognome       |        |
| *Email                      | *Ripeti Email |        |
|                             |               | ]      |
| Z <sup>r 9</sup> O W X ©    |               |        |
|                             |               | pagopg |

### 2 - Cercare l'avviso di pagamento (inserire il numero di 18 cifre contenuto nell'avviso)

| architetti <b>bologna 🗔</b>        | Ricerca per numero avviso |        |
|------------------------------------|---------------------------|--------|
| ORDINE DEGLI                       | CERCA                     |        |
| ARCHITETTI DI<br>BOLOGNA<br>PAGOPA |                           | Page 4 |

### 3 - Procedere con la selezione (scegliere "aggiungi al carrello")

|                     | Ricerca per numero avviso |                                         |
|---------------------|---------------------------|-----------------------------------------|
| architettibologna 🗔 | Numero Awiso              |                                         |
|                     | CERCA                     |                                         |
|                     | ıdi Men                   |                                         |
| ORDINE DEGLI        |                           | IMPORTO VERSAMENTO                      |
| BOLOGNA<br>PAGOPA   | CODICE UNIVOCO VERSAMENTO | IMPORTO QUOTA                           |
|                     |                           | AGGIUNGI AL CARRELLO DETTAGLI PAGAMENTO |

### 4 - Confermare la selezione (scegliere "paga ora")

|                             |                                                 | 」                    |
|-----------------------------|-------------------------------------------------|----------------------|
|                             | Ricerca per numero avviso                       |                      |
| architetti <b>bologna</b> 🗔 | Numero Awiso<br>30111111900000437               |                      |
|                             | CERCA                                           |                      |
|                             | IUV                                             |                      |
| BOLOGNA<br>PAGOPA           | 01111119000000437                               | 0.01                 |
| Ricerca per numero avviso   |                                                 | O DETTAGLI PAGAMENTO |
|                             | Tutti i pagamenti selezionati sono stati aggiur | nti al carrello      |
|                             | PAGA ORA PROSEGUI CON GLI AC                    | QUISTI               |
|                             |                                                 |                      |
|                             |                                                 |                      |

# 5 - Pocedere con il pagamento (confermare "paga ora", si viene rendirizzati alla pagina del pagamento)

|                                          |                                   |                     |                  |         | ji       | (1)    |
|------------------------------------------|-----------------------------------|---------------------|------------------|---------|----------|--------|
|                                          | Carrello                          |                     |                  |         |          |        |
| architettibologna 🗔                      | IDENTIFICATIVO UNIVOCO VERSAMENTO | IMPORTO TIP         | O DATA CREAZIONE | CAUSALE | TRIBUTO  |        |
|                                          | CODICE UNIVOCO VERSAMENTO         | 0,00<br><b>0,00</b> |                  |         | CANCE    | ELLA   |
|                                          | condi Me                          |                     | SVUOTA CA        | RRELLO  | PAGA ORA |        |
| ORDINE DEGLI<br>ARCHITETTI DI<br>BOLOGNA |                                   |                     |                  |         |          | pagoPf |
| PAGOPA                                   |                                   |                     |                  |         |          |        |
|                                          |                                   |                     |                  |         |          |        |
|                                          |                                   |                     |                  |         |          |        |
|                                          |                                   |                     |                  |         |          |        |
|                                          |                                   |                     |                  |         |          |        |

# 6 - Autenticarsi nel sistema pagoPA (ad esempio "entra con la tua mail")

| pagoPA | Ordine degli Architetti di Bologna                                                    | ×                            |
|--------|---------------------------------------------------------------------------------------|------------------------------|
| U      | 0,00€                                                                                 | ~                            |
|        |                                                                                       |                              |
|        |                                                                                       |                              |
|        |                                                                                       |                              |
|        |                                                                                       |                              |
|        | -                                                                                     |                              |
|        |                                                                                       |                              |
|        | pagoPA                                                                                |                              |
|        | Benvenuto nel sistema di pagamento della Pubblica<br>Amministrazione italiana: pagoPA |                              |
|        | ENTRA CON SPID                                                                        |                              |
|        | Non hai SPID? Scopri di più                                                           |                              |
|        | Entra con la tua email                                                                |                              |
| ,      |                                                                                       |                              |
|        |                                                                                       |                              |
|        |                                                                                       |                              |
|        |                                                                                       |                              |
|        |                                                                                       | Informativa sulla<br>privacy |

### 7 - Entrare con la mail (inserita la mail, scegliere "continua")

| pagoPA |                 | Ordine degli Architetti di Bologna<br>0,00€ | $\times$                     |
|--------|-----------------|---------------------------------------------|------------------------------|
|        |                 |                                             |                              |
|        |                 |                                             |                              |
|        |                 | inserisci il tuo indirizzo email            |                              |
|        |                 |                                             |                              |
|        | indirizzo email |                                             | _                            |
|        |                 | Continua                                    |                              |
|        |                 |                                             |                              |
|        |                 |                                             |                              |
|        |                 |                                             |                              |
|        |                 |                                             |                              |
|        |                 |                                             | Informativa sulla<br>privacy |

#### 8 - Confermare l'informativa sul trattamento dei dati personali (accettata la policy, scegliere "continua")

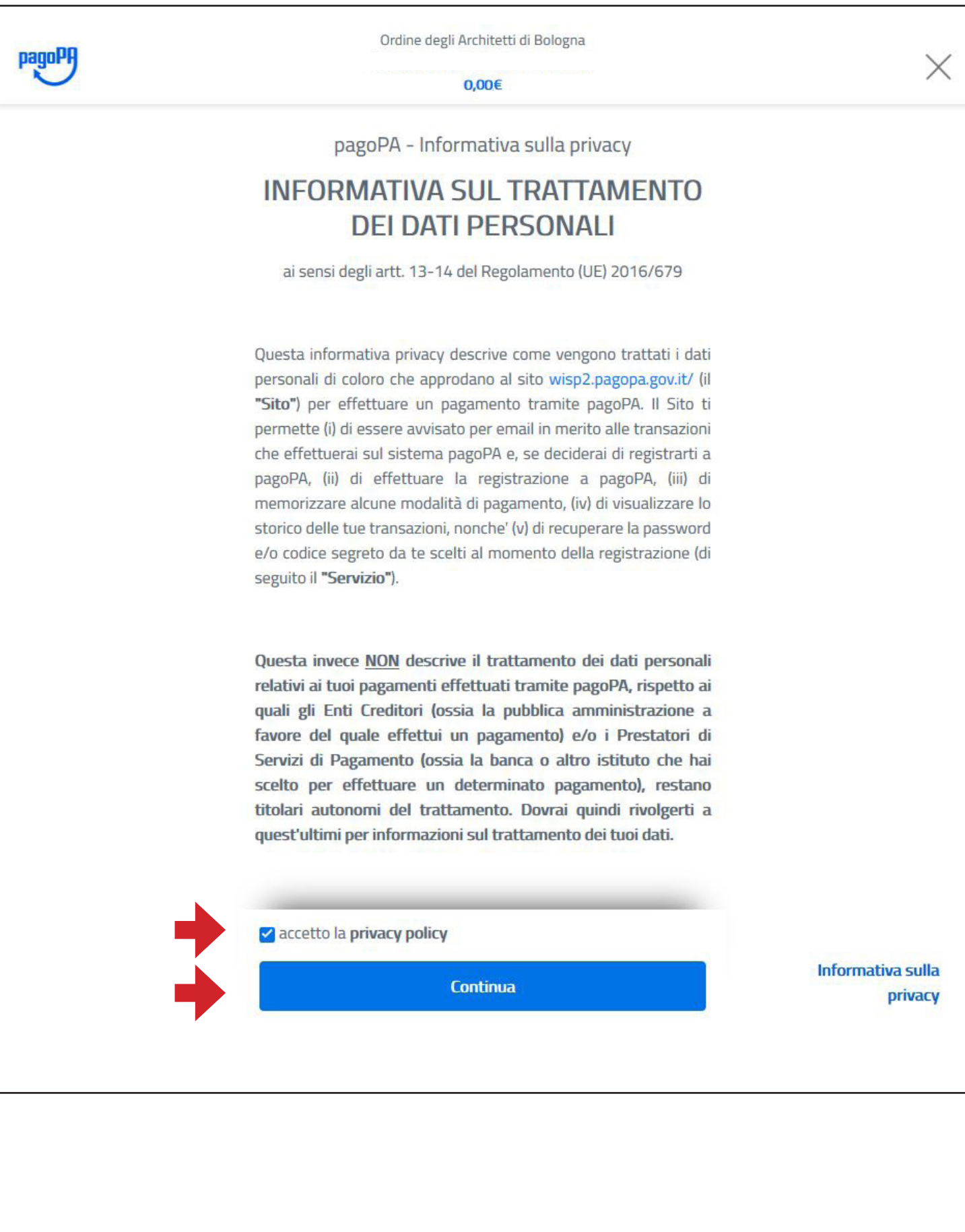

|  | 9 - Scegliere il metodo di paga | mento (selezionare come pagare, | , ad esempio carta di credito) |
|--|---------------------------------|---------------------------------|--------------------------------|
|--|---------------------------------|---------------------------------|--------------------------------|

| pagoPF | Ordine degli Architetti di Bologna<br>0,00€ | ×                            |
|--------|---------------------------------------------|------------------------------|
|        |                                             |                              |
|        |                                             |                              |
|        | Come vuoi pagare?                           |                              |
|        | Carta di credito/debito                     |                              |
|        | Conto corrente                              |                              |
|        | Altri metodi di pagamento                   |                              |
|        |                                             |                              |
|        |                                             |                              |
|        |                                             |                              |
|        |                                             | Informativa sulla<br>privacy |
|        |                                             |                              |

# 10 - Inserire i dati della carta (inseriti i dati si attiva il pulsante "continua")

| pagoPA | Ordine degli Architetti di Bologna<br>0,00€                        | ×                            |
|--------|--------------------------------------------------------------------|------------------------------|
|        | pagoPA accetta queste carte di credito/debito                      |                              |
| •      | nome e cognome non validi, non ci devono essere caretteri speciali |                              |
| •      | numero della carta di credito                                      |                              |
| •      | Image: MM / AA Image: CVC   scadenza (mm/aa) codice di verifica    |                              |
| •      |                                                                    |                              |
|        |                                                                    |                              |
|        |                                                                    | Informativa sulla<br>privacy |
|        |                                                                    |                              |

# 11 - Verifica dei dati e riepilogo dei costi (controllare le commissioni, è possibile cambiare il gestore)

| pagoPA | Ordine degli Architetti di Bologna<br>0,00€                                                | $\times$                     |
|--------|--------------------------------------------------------------------------------------------|------------------------------|
|        | Paga con questa <b>carta di credito</b>                                                    |                              |
|        | NOME COGNOME scad. 00/00                                                                   |                              |
|        | Costi massimi di commissione 0,00€ Perché?<br>Il pagamento sarà gestito da<br>LOGO GESTORE |                              |
|        | Cambia il gestore del pagamento                                                            |                              |
|        | Totale 0,00 €<br>Riceverai l'esito all'indirizzo<br>indirizzo mail                         |                              |
|        | ATTENZIONE: DOPO LA CONFERMA DEL PAGAMENTO NON<br>SARÀ PIÙ POSSIBILE ANNULLARE             |                              |
|        | Conferma il pagamento                                                                      |                              |
|        |                                                                                            | Informativa sulla<br>privacy |
|        |                                                                                            |                              |

# 12 - Scelta del gestore del pagamento (controllare le commissioni, è possibile scegliere dall'elenco)

| pagoPA | Ordine degli Architetti di Bologna<br><b>0,00€</b>                            | $\times$ |
|--------|-------------------------------------------------------------------------------|----------|
|        | **************************************                                        |          |
|        | Completa il pagamento scegliendo una delle alternative di<br>seguito elencate |          |
|        | Q cerca                                                                       |          |
|        | oroma per: Anabetico V hpo: Crescente V                                       |          |
|        |                                                                               |          |
|        |                                                                               |          |
|        |                                                                               |          |
|        |                                                                               |          |
|        |                                                                               |          |
|        |                                                                               |          |

# 13 - Controllare il riepilogo e confermare (verificato il totale, scegliere "conferma il pagamento")

| pagoPA | Ordine degli Architetti di Bologna<br>0,00€                                        | ×                 |
|--------|------------------------------------------------------------------------------------|-------------------|
|        | Paga con questa <b>carta di credito</b>                                            |                   |
|        | **** **** **** ****<br>NOME COGNOME scad. 00/00                                    |                   |
|        | Costi massimi di commissione <b>0,00 € Perché?</b><br>Il pagamento sarà gestito da |                   |
|        | LOGO GESTORE<br>Pagamento con Carte                                                |                   |
|        | Cambia il gestore del pagamento                                                    |                   |
|        | Riceverai l'esito all'indirizzo<br>indirizzo mail                                  |                   |
|        | ATTENZIONE: DOPO LA CONFERMA DEL PAGAMENTO NON<br>SARÀ PIÙ POSSIBILE ANNULLARE     |                   |
| •      | Conferma il pagamento                                                              | •                 |
|        |                                                                                    | Informativa sulla |
|        |                                                                                    | privacy           |

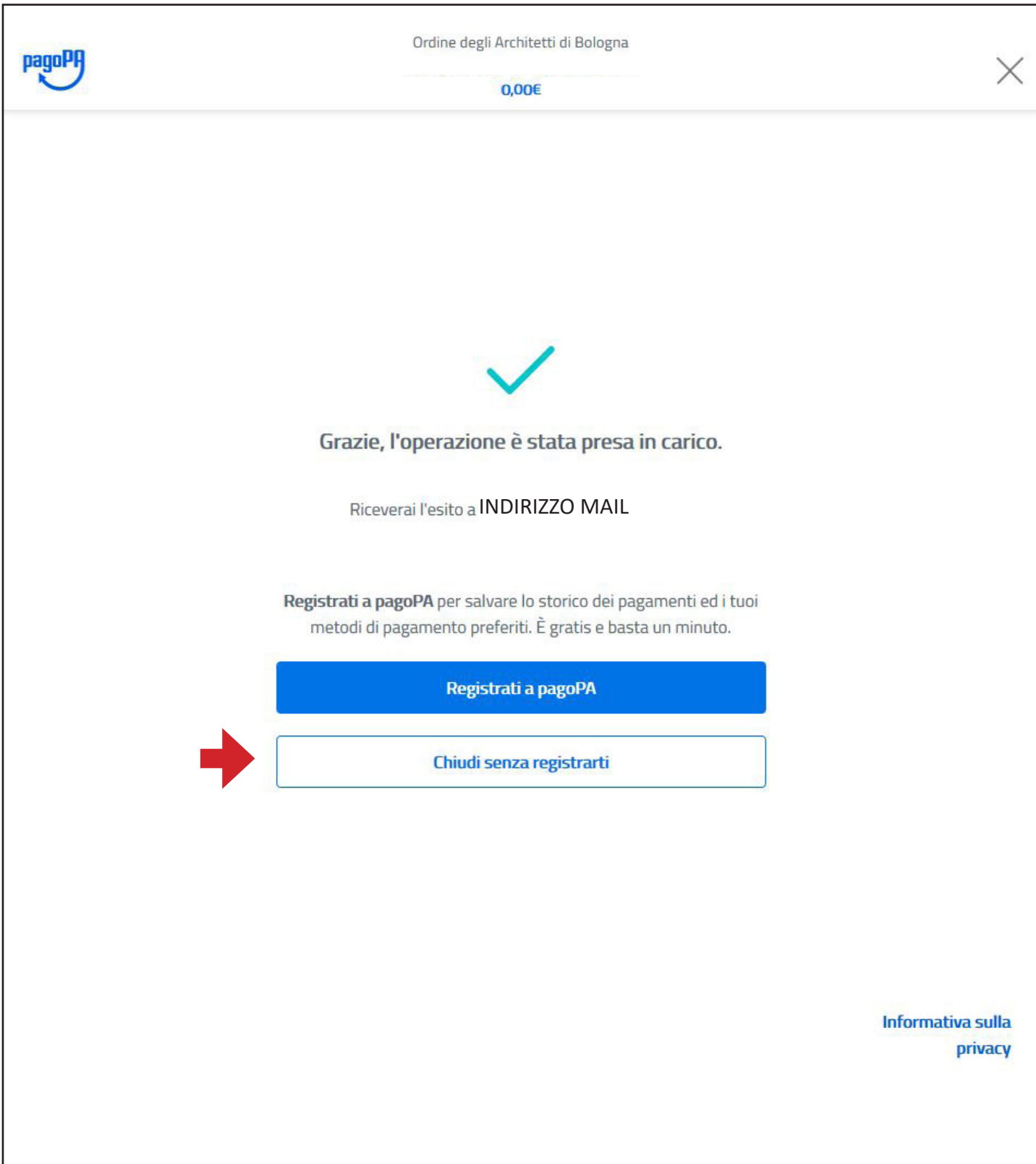

### 14 - Inseriti i dati per il pagamento compare la schermata di conferma (scegliere "chiudi senza registrarti")

# 15 - Si viene reindirizzati alla pagina con l'esito del pagamento (arriva una mail con la ricevuta)

|                   | ÌĦ                                                                                                    |
|-------------------|----------------------------------------------------------------------------------------------------|
|                   | Esito Pagamento                                                                                                    |
| Architettibologna | <b>LI pagamento è in fase di elaborazione.</b><br>L'ESITO DEL PAGAMENTO ESEGUITO SARÀ NOTO SOLO AL RICEVIMENTO TRAMITE EMAIL DELLA RICEVUTA DEL<br>PAGAMENTO. |
|                   | pat                                                                                                    |